## Lotus Notes 8.5.3

Lotus Notes ist nicht unbedingt die beliebteste Mail-Software, aber noch immer stark verbreitet. Auch mit dieser Software kann man auf den psync-Server zugreifen.

- Beim Anlegen eines neuen Kalenders muss man die Option iCalendar und A private calendar angeben.
- Unter Label sollte man einen ansprechenden Namen vergeben
- Username und Passwort sollte klar sein
- Unter URL muss die psync-URL angegeben werden https://data.psync.de/remote.php/caldav/calendars/<USER>/<KALENDER>/
- Eine passende Hintergrund- und Schriftfarbe definieren
- Auf OK klicken, weitere Kalender einbinden und Spaß haben

| Add<br>Add: iCalendar feed                                                                     |
|------------------------------------------------------------------------------------------------|
| Add iCalendar feed <ul> <li>A private calendar (login, password and URL are needed)</li> </ul> |
| O A public calendar (a URL is needed)                                                          |
| *Label: Type a label                                                                           |
| *User name: ② OwnCloud Username                                                                |
| *Password: (?) •••••••••                                                                       |
| *URL: ② <address>/remote.php/caldav/calendars/<user>//defaultcale Lookup</user></address>      |
| View this calendar when offline or on a mobile device ?                                        |
| Calendar Entry Formatting                                                                      |
| Set display options for the added calendar's entries:                                          |
| Background: Text: Entry icon:                                                                  |
| ▼ ■ calendar gray ▼                                                                            |
| OK Cancel                                                                                      |

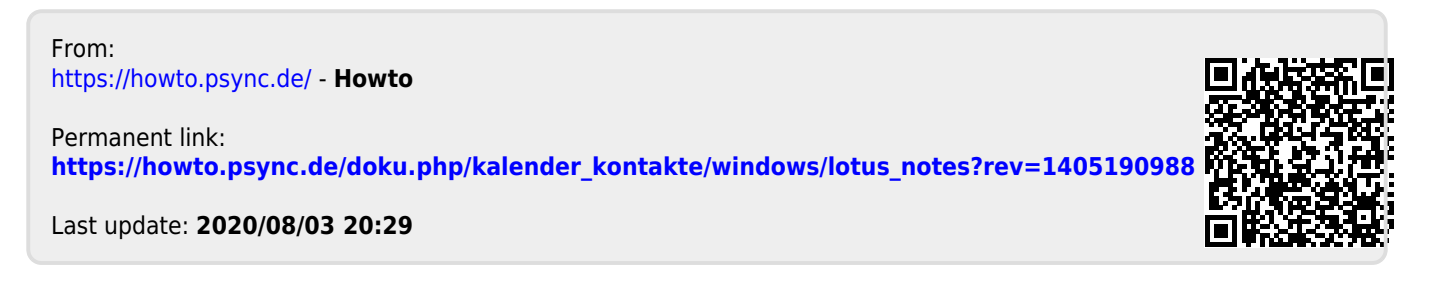